# !UPOZORNĚNÍ! Veškeré níže použité obrázky a v nich vyplněné texty jsou pouze ILUSTRAČNÍ.

# Aktivace a přihlášení do systému ISVP v rámci prostředí eREG

### Založení uživatelského účtu

Žádost o zřízení uživatelského účtu podává tzv. "žadatel" daného subjektu v aplikaci JSU. Ověřit, kdo je na daném pracovišti touto osobou lze na technickém helpdesku ÚZIS ČR viz níže.

# Získání přístupových údajů

Aktivační email je zasílán po schválení podané žádosti z adresy jsu@ereg.ksrzis.cz pod předmětem "Přihlašovací údaje do registrů rezortu zdravotnictví / Credential for Registers of the Ministry of Health", obsahuje uživatelské jméno a odkaz pro provedení samotné aktivace.

Uživatelské jméno / <u>Username</u>: xxxx

Proveďte aktivaci účtu kliknutím na tento link / Activate your account by clicking on this link: <u>https://eregpublicsecure2.ksrzis.cz/Jtp/public/Account/ProfileActivation?Code=29xh4db8kh3mx5mn8pbg</u> Po provedení aktivace se můžete přihlásit. / You can log in after activating your account. Link pro aktivaci je platný 30 dní. Poté můžete účet aktivovat kontaktováním pracovníků HelpDesk na e-mailu: <u>helpdesk.registry@uzis.cz</u>. / Activation link is active for 30 days. After this period, you can activate your account by contacting HelpDesk on email <u>helpdesk.registry@uzis.cz</u>.

#### Aktivace účtu

Podporovanými prohlížeči pro prostředí eREG, jehož součástí je i systém ISVP, jsou Microsoft Edge a Firefox, v ostatních nemusí aktivace proběhnout správně. Totéž platí i pro následnou práci v systému ISVP.

Aktivace sestává z vyplnění formuláře. Nejprve zvolte své osobní heslo a poté je zadejte znovu pro kontrolu. Délka hesla je min. 6 znaků. Číslo mobilního telefonu je nepovinné, jeho zadáním umožníte automatickou obnovu hesla zasláním pomocí SMS. Zadané údaje můžete kdykoli později změnit po přihlášení v konfiguraci uživatelského profilu viz níže.

| Aktivace uživatelského         | účtu                                                                                                    |                                       |  |
|--------------------------------|----------------------------------------------------------------------------------------------------|---------------------------------------|--|
| Masterial                      |                                                                                                    |                                       |  |
| Inastaveni nesia               |                                                                                                    |                                       |  |
|                                | Zvolte své osobní heslo                                                                                                    |                                       |  |
|                                | Please choose your PIN                                                                                                    |                                       |  |
|                                | Uelka hesla je min. 6 znaku. Heslo muze obsahovat cisla,<br>malé znaky, velké znaky a sneciální znaky                                                                                                    |                                       |  |
|                                | The minimum password length is 6 characters. The password                                                                                                    |                                       |  |
|                                | string may contain digits, lowercase characters,<br>unpercase characters and special characters                                                                                                    |                                       |  |
|                                |                                                                                                    |                                       |  |
|                                |                                                                                                    |                                       |  |
|                                | Zadejte osobni nesio jeste jednou pro kontrolu<br>Please reenter vour PIN                                                                                                    |                                       |  |
|                                |                                                                                                    |                                       |  |
| Kontrolní otázlav              |                                                                                                    |                                       |  |
| - Rona on orazky               |                                                                                                    |                                       |  |
|                                | Bezpečnostní otázky jsou určeny pro automatickou obnovu ztraceného nebo zapomenutého osobního hesla.                                                                                                    |                                       |  |
|                                | Vyberte si z nabízených otázek dvě, na které znáte jednoznačnou odpověď.<br>The populity suppliere will hele te populyce jednoznačnou dopověď.                                                                                                    |                                       |  |
|                                | Please choose two questions for which you know a definitive answer.                                                                                                    |                                       |  |
|                                |                                                                                                    |                                       |  |
|                                | Výběr bezpečnostní otázky č. 1<br>Selection of the security question No. 1                                                                                                    | V                                     |  |
|                                | Selection of the Secondy question no. 1                                                                                                    |                                       |  |
|                                | Odpověď na otázku č. 1                                                                                                    |                                       |  |
|                                | Reply for the security question No. 1                                                                                                    |                                       |  |
|                                | Výběr bezpečnostní otázky č. 2                                                                                                    |                                       |  |
|                                | Selection of the security question No. 2                                                                                                    | · · · · · · · · · · · · · · · · · · · |  |
|                                | Odpověď pa otázku č. 2                                                                                                    |                                       |  |
|                                | Reply for the security question No. 1                                                                                                    |                                       |  |
|                                |                                                                                                    |                                       |  |
| Telefonní číslo                |                                                                                                    |                                       |  |
|                                |                                                                                                    |                                       |  |
|                                | Zadáním mobilního čísla umožníte automatickou obnovu osobního hesla zasláním pomocí sms.                                                                                                    |                                       |  |
|                                | By entering mobile phone number you allow to automatically reset your PIN by sending sms code to you.                                                                                                    |                                       |  |
|                                | Číslo mobilního telefonu (nepovinné)                                                                                                    |                                       |  |
|                                | Number of your mobile phone (optional)                                                                                                    |                                       |  |
|                                | Osobní baslo, státky a číslo mohiložo telefonu můžete kdykoli pozděli změně po s <sup>ta</sup> tkí žesí v kosfisure si vživat                                                                                                    |                                       |  |
|                                | Usooni neso, orazy a cisio monimo teretonu muzete kotysoli pozdeji zmenit po prinilaseni v kontigurato i uzvratelisteho protilu.<br>You can change the PNI, security questions and the mobile phone number in the configuration of your user protile anytime later. |                                       |  |
|                                | Souhlasím shy správce NZIS Ústav zdravotnických informací a statistiky ČD (dála ice ÚZIC ČD)                                                                                                    |                                       |  |
|                                | vedl o mé osobě jméno, přijmení, datum narození, poštovní adresu mého pracoviště, e-mail a telefonní spojení.                                                                                                    |                                       |  |
|                                | Tyto údaje budou použity výlučně pro identifikaci mé osoby ve vztahu k registrům rezortu zdravotnictví,                                                                                                    |                                       |  |
|                                | I agree that the administrator of NZIS the ÚZIS keep my name, surname, birthdate, postal address of my workpl                                                                                                    | ace,                                  |  |
|                                | my e-mail address and phone contact. These data will be used exclusively for my identification in the registers                                                                                                    |                                       |  |
|                                | or the Department of nearth after I will be approved as a user by the register administrator.                                                                                                    |                                       |  |
|                                |                                                                                                    |                                       |  |
| Aktivovat / Activate           |                                                                                                    |                                       |  |
| - and to the product Activitie |                                                                                                    |                                       |  |

Bezpečnostní otázky slouží pro ověření při obnově zapomenutého hesla. Z nabízených otázek vyberte dvě, na které znáte jednoznačnou odpověď.

Aktivace je dokončena pouze v případě, že se zobrazí informace o úspěšné aktivaci.

#### Přihlášení do ISVP

Po aktivaci je možné se do ISVP přihlásit přímo kliknutím na "Přihlásit se / Log in", nebo lze následně využít odkaz <u>http://eregpublic.ksrzis.cz/</u>.

| Př                                                           | hlášení                                                                                                    |
|--------------------------------------------------------------|----------------------------------------------------------------------------------------------------|
|                                                              |                                                                                                    |
| Váš účet byl úspě:<br>Your account has                       | ině aktivován. Dále můžete pokračovat přihlášením (tlačítko dole)<br>peen successfully activated. Please proceed with the login (button below).                                                                                                    |
| ÚZIS                                                         |                                                                                                    |
| Nacházíte se na j<br>Provozovatelem                          | řihlašovací stránce registrů resortu zdravotnictví.<br>stránek a registrů je ÚZIS ČR. Další informace naleznete na <u>www.uzis.cz.</u>                                                                                                    |
| V případě, že Vár                                            | i je nabídnut při přihlášení certifikát, tento nepotvrzujte, ani jinak neakceptujte.                                                                                                    |
| Vážení uživatelé,<br>Bližší informace o<br>Uživatelské příru | pro přihlášení do prostředí eREG je nově možné využít i uživatelského účtu národní identitní autority (NIA).<br>o možných způsobech přihlášení a získání přihlašovacích údajů naleznete <u>zde</u><br>čky, případně software eObčanka (pro přihlášení pomocí občanského průkazu s čipem) jsou dostupné <u>zde</u> |
| Přihlásit se / Log                                           | in                                                                                                    |

Zadáte zaslané uživatelské jméno a Vámi nastavené heslo (při aktivaci). Při prvním přihlášení na počítači, případně při zadání chybných přístupových údajů je třeba zadat tzv. chaptchu (kontrolní číselný kód) a kliknete na "Odeslat/Send".

|   | Přihlášení účtem a jednorázovým heslem<br>Sign in using account and one time password |                                                                     |  |
|---|---------------------------------------------------------------------------------------|---------------------------------------------------------------------|--|
| U | živatelské jméno / Username:<br>Osobní heslo / PIN:                                   |                                                                     |  |
| 2 | © Načíst nový obráz<br>Opište prosím číslice v obrázku /<br>Odeslat / Send Obnov      | tek / Get a new picture<br>Please rewrite the digits in the picture |  |

Obratem Vám na email nebo formou SMS (nastavuje se při vytváření účtu) přijde jednorázový kód, který prosím vepište do příslušného pole a opětovně zvolte "Odeslat/Send".

Jednorázový kód je zasílán z adresy otp@ereg.ksrzis.cz pod předmětem "Přihlášení do registrů rezortu zdravotnictví / Log-in to the Registers of the Ministry of Health".

# Jeho platnost je 10 minut.

| Přihlášení do regi                      | strů rezortu zdravotnictví / Login to the registers of the Ministry of Health OMMU/Home Nápověda / Hel |
|-----------------------------------------|----------------------------------------------------------------------------------------------------|
| Přihlášení / Logi                       |                                                                                                    |
| Jednorázový                             | tód byl zaslár pomocí e-mailu. (One-time password has been sent to you by e-mail.                      |
| Jednorázový kód /<br>One-time password: |                                                                                                    |
| Odeslat / Send Zp                       | t / Back                                                                                               |

Nyní jste se přihlásili do prostředí eREG. Pro práci se systémem ISVP zvolte odpovídající Ikonu.

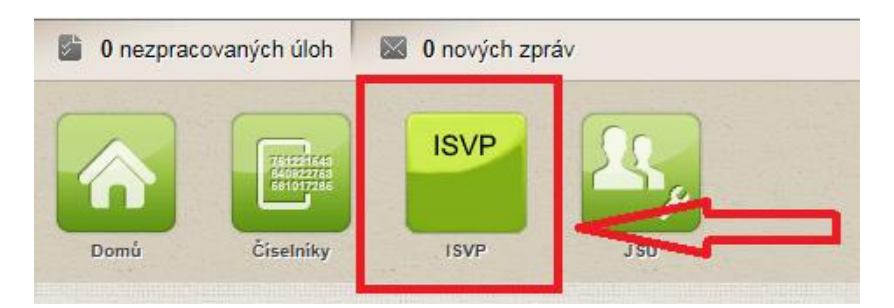

Při prvním přihlášení Vás systém vyzve k potvrzení GDPR a k doplnění kontaktních informací (pokud se tak nestane automaticky, stačí kliknout na libovolnou ikonu např. Soutěže). Povinné položky jsou zobrazeny žlutě. Bez potvrzení GDPR a vyplnění povinných informací nelze se systémem dále pracovat!

| © 0 nezpracovaných úloh / tasis to do 📓 0 nových zpráv / new messages 12 Navrhovatel                                                                                                    | Koordinační středisko pro resortní zdravotnické informační systémy / Navrhovatel 4.5. 2021 13:39 |
|----------------------------------------------------------------------------------------------------|--------------------------------------------------------------------------------------------------|
| Cred How Suble Rev Provide Rev Stations                                                                                                    | 197. GOV (Hora 121)                                                                              |
|                                                                                                    | Schovat / Hide                                                                                   |
| Doplnění kontaktních informací / Supply contact information                                                                                                    |                                                                                                  |
| Osobní údaje / Personal data                                                                                                    |                                                                                                  |
| Tituly před jménem / Front degree Jméno / First name Příjmení / Surname Tituly za jménem / Back degree                                                                                                    |                                                                                                  |
| Stětní přislušnost / Nahonality Datum narození / Birth date Rd                                                                                                    |                                                                                                  |
| Souhlas se zpracováním osobních údajů                                                                                                    |                                                                                                  |
| Souhlas se zpracováním osobních údajú die GDPR udělen / Consent with the pr                                                                                                    |                                                                                                  |
| Text souhlasu / Text of the Consen<br>AZV ČR souhlas se zpracováním mých osobních identifikačních a kontaktních údajů výhradně pro<br>veřejné soutěže ve výzkumu, experimentálním vývoji a inovacích vyhlašované MZ. Beru na vědomí, |                                                                                                  |
| že udělení souhlasu je dobrovolné. Souhlas mohu kdykoli odvolat stlačením tlačitka "Odvolání<br>souhlasu" na stránce "Kontaktní údaje".                                                                                              |                                                                                                  |
|                                                                                                    |                                                                                                  |
| Arres itvaieno poorju / Permanent residence                                                                                                    |                                                                                                  |
|                                                                                                    |                                                                                                  |
| Číslo orientační / Orientation number Obec / Oty                                                                                                    |                                                                                                  |
|                                                                                                    |                                                                                                  |
| Část obce / Village PSČ / Post code                                                                                                    |                                                                                                  |
|                                                                                                    |                                                                                                  |
| Kontaktní údaje / Contacts                                                                                                    |                                                                                                  |
| Telefon / Phone Email                                                                                                    |                                                                                                  |
| In a violova@azvo.cz                                                                                                    |                                                                                                  |
| Odvolání souhlasu / Revoke consent                                                                                                    |                                                                                                  |
|                                                                                                    |                                                                                                  |
| Uložit / Save                                                                                                    |                                                                                                  |

Prvotně je jednorázový kód (dále jen OTP) zasílán na email evidovaný u daného uživatelského účtu. V profilu uživatele lze po zadání mobilního čísla změnit kanál zasílání OTP pomocí SMS.

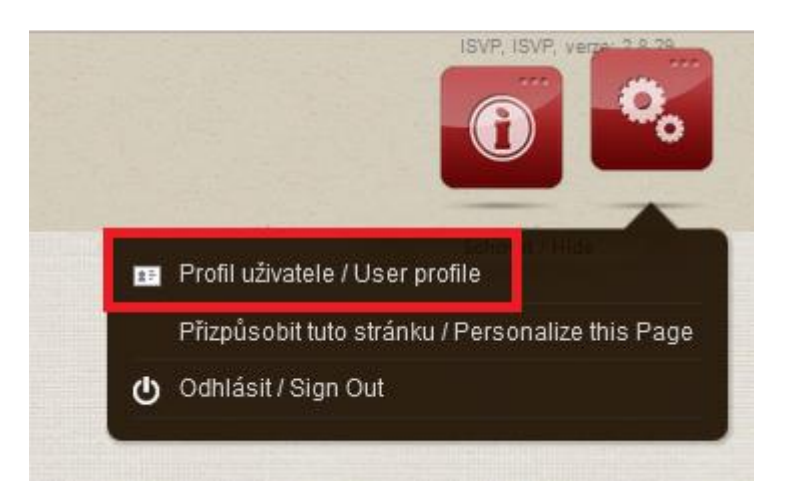

Vyberte "Změnit kontaktní údaje", doplňte mobilní telefon a v položce "Přihlašovací kanál" nastavte SMS. Následně změnu uložte.

×

Profil uživatele

| Profil uživatele / User profile                                                                         |                                                                                                    |
|----------------------------------------------------------------------------------------------------|----------------------------------------------------------------------------------------------------|
| Přihlašovací jméno / Username                                                                           | ereg\testerb                                                                                          |
| Jméno uživatele / Name                                                                                  | Barbora Testerka                                                                                      |
| Telefon / Phone                                                                                         | 77800000                                                                                              |
| Email / Email                                                                                           | test@azvcr.cz                                                                                         |
| Přihlašovací kanál / Channel                                                                            | Email v                                                                                               |
| Zasílat notifikace o interní poště na e-mail /<br>Send notification about internal messages<br>to email |                                                                                                    |
| Zasílat notifikace o úkolech na e-mail / Send<br>notification about tasks to email                      |                                                                                                    |
|                                                                                                    | Změnit kontaktní údaje / Modify contact info Uložit změny / Save changes Zrušit / Cancel              |
|                                                                                                    | Změna osobního hesla / Change PIN Změna bezpečnostních otázek / Change security questions Zpět / Back |

<u>Kontakty</u>

Technickou podporu systému zajišťuje ÚZIS ČR:

helpdesk.registry@uzis.cz

+420 222 269 999

Metodickou podporu systému zajišťuje AZV ČR:

helpdesk@azvcr.cz

+420 271 019 257